## Software Update Procedure for BD-P1000

Introduction

This manual is described S/W update procedure for BD-P1000, please following the below procedure. If you have any problems during S/W updating, please contact Samsung Service Call Center.

How to make an update CD

Burn the downloaded file onto a blank CD-R or CD-RW disc, following the below procedures.

1) Download the software update file from Samsung Internet site. (www.samsung.com)

- 2) If the update file is compressed(\*.zip/rar), the file should be uncompressed before burning.
- You must burn the update file on a blank CD-R/W disc by using "Burn Image" option.

(Ref. "Recorder" menu "Burn Image" in case of using Nero Burning ROM) 4) Burn a image file of the software update file (\*.iso).

## Notice

Recommended CD Burning Program Nero Burning ROM Burning Options (in case of using Nero Burning ROM) "Recorder" menu "Burn Image" Select an uncompressed image file of the software update file (\*.iso). Please Check "Finalize CD (No further writing possible)". Please refer to your own CD burning Program Manual if you want to use any other CD burning program for burnig ISO image file. Make sure if the downloaded software is eligible for your BD-P1000. (cf. CD image file name : XXXXXX\_XX\_BDP1000XAA.iso) The Software update will not be executed if using the update CD made with NOT following the upper procedures.) Update Procedure

## WARNING

It is very important ; please read the below notice below before updating your unit.

The following events may interrupt the update process and MAY RESULT IN PERMANENT DAMAGE TO THE UNIT WHILE UPDATING.

- . Unplugging the power cord.
- . Power Outage.
- . Dirt or Scratches on the disc.
- . Opening a disc tray during processing.
- 1) Press OPEN/CLOSE to open the disc tray.
- 2) Insert the update CD-R disc with the software update, label facing up.
- 3) Press OPEN/CLOSE to close the disc tray.

| System F/W Update                |  |
|----------------------------------|--|
| Do you want to update System F/W |  |
| PSD:YYMMDD.xx -> %YYMMDD.xx      |  |
| LDR:XXX                          |  |
| DMN:YYMMDD.xx -> YYMMDD.xx       |  |
|                                  |  |
| Yes                              |  |

After checking old and new version, select "Yes" or "No" with " " or " " on the remote control. If you select "No", BD-P1000 will be powered off after ejecting the tray. The Version is indicated by "YYMMDD.xx"

If you don't see the message above, try another disc. Generally, this is caused by disc quality and by disc creating problem.

4) Press the ENTER button on the remote control.

Main F/W Update Now, Processing... Please, do not turn off the power.

You will see "CD-UP" on FLT Display.

5) It takes about 14 ~ 15 minutes to complete the update.The message below will be displayed on the screen after update is completed and the tray will open automatically.

Do not turn the unit off, will shutdown automatically

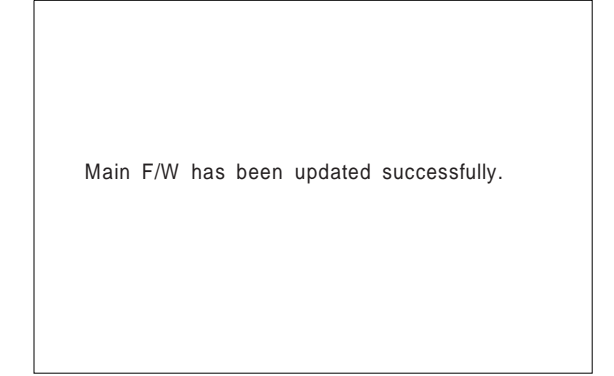

If the message to the left isn't displayed after 16 minutes and the unit is no longer functioning properly, contact a Samsung Authorized service center.

6) After removing the update disc (make sure the unit has powered off automatically), turn on the unit

with power button. The display will show the Menu Languages within a few seconds.

MENU LANGUAGE SELECTION

Press 1 for English Pulsar 2 para Espanol Touche 3 pour Francais

Macrovision : XXXXX

Select the language you want with a corresponding number button. The Flash update is now completed